# SISTEMA ISTRICE-ROSS1000

LINK DI ACCESSO: HTTPS://ISTRICE-ROSS1000.TURISMO.MARCHE.IT/

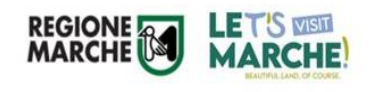

## Normativa di riferimento

Legge Regionale n° 9 dell' 11/07/2006 Testo Unico delle norme regionali in materia di turismo

<u>https://www.consiglio.marche.it/banche\_dati\_e\_documentazione/</u> leggi/dettaglio.php?arc=vig&idl=1512

#### Esercizio dell'Attività

3

Le strutture ricettive alberghiere ed extra alberghiere, unite agli appartamenti ammobiliati uso turistico e uso occasionale di immobili (Art. 32/33), per iniziare l'attività, devono presentare, una segnalazione certificata inizio attività (SCIA) o una comunicazione di inizio attività (CIA), allo Sportello Unico Attività Produttive (SUAP), del Comune territorialmente competente.

Il Comune invia, in modalità telematica, tutta la documentazione relativa alla SCIA/CIA al Settore Turismo Regionale, per l'inserimento della struttura in piattaforma, denominata Istrice-Ross1000.

Il personale regionale, dopo l'inserimento, invia al titolare e/o gestore della struttura stessa, tramite indirizzo mail o pec, il CIR(Codice Identificativo Regionale).

Il codice CIR viene rilasciato dalla Regione Marche alle strutture iscritte nel registro che abbiano completato tutti gli adempimenti di legge:

Presentazione della CIA/SCIA al Suap del Comune territorialmente competente

- accreditamento presso la piattaforma Regionale, al fine di adempiere agli obblighi di competenza:

- Comunicazione aperture; (entro il primo di Ottobre di ogni anno)
- Comunicazione prezzi (entro il primo di Ottobre di ogni anno)
- Comunicazione ospiti (entro i primi 5 giorni del mese successivo per il mese precedente).

# PLATTAFORMA ISTRICE-ROSS1000

MARCHE

(PLATTAFORMA CONTENENTE LE STRUTTURE RICETTIVE, GLI STABILIMENTI BALNEARI E LE ATTIVITA' RICETTIVE PRESENTI NELLA REGIONE MARCHE)

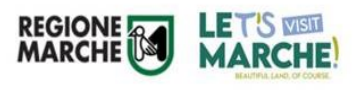

### **ACCESSO PIATTAFORMA REGIONALE**

Link accesso: https://istrice-ross1000.turismo.marche.it/

Al ricevimento della CIA/SCIA da parte del SUAP Comunale, il personale dell'Osservatorio, provvederà;

- All'aggiornamento/inserimento/cessazione struttura nella piattaforma regionale;
- Allo configurazione del nuovo utente;
- All'Invio al titolare e/o gestore di una mail riepilogativa contenente tutte le informazioni per effettuare l'accesso all'interno della piattaforma che potrà avvenire sia con Username e Password oppure con SPID, cliccando su «Entra con Cohesion» e poi «Entra con Spid».

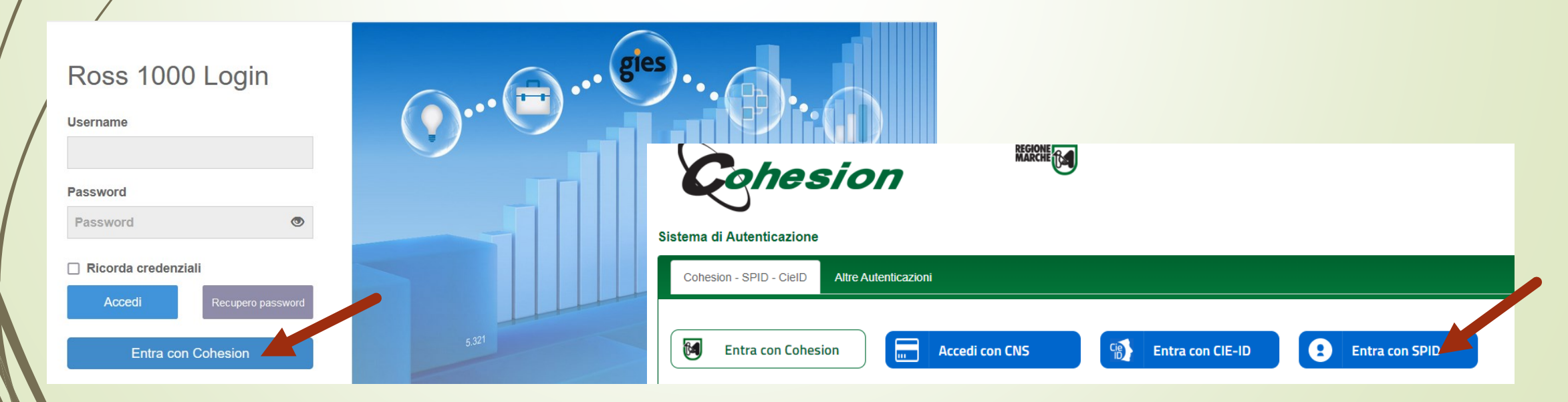

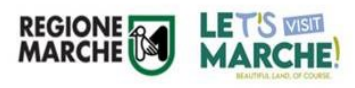

Al primo accesso in piattaforma da parte del gestore e/o titolare, apparirà la pagina consensi:

Attenzione:

Al fine di dare visibilità alle proprie strutture, è importante accettare entrambe le voci, altrimenti le stesse non saranno disponibili nei portali regionali.

Pagina di autorizzazione/Consensi privacy.

**INFORMATIVA SUL TRATTAMENTO DEI DATI PERSONALI (ai sensi degli artt. 13-14 del Regolamento Europeo 2016/679 – GDPR)** Consenso al trattamento dei dati personali (ai sensi degli artt. 13-14 del Regolamento Europeo 2016/679 – GDPR).

Ho preso visione

AUTORIZZAZIONE ALLA PUBBLICAZIONE DEI DATI PROMOZIONALI SUL SITO <u>WWW.TURISMO.MARCHE.IT</u>, sui canali collegati e in forma open data sul sito <u>http://goodpa.regione.marche.it/</u>

Consenso alla pubblicazione dei seguenti dati su Internet dei riferimenti della struttura (Denominazione, Categoria, sito web, sito web per la prenotazione, telefono, mail, indirizzo) ed eventuali campi inseriti dalla struttura nel tab promozioni

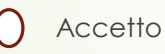

Non accetto (riservato alle attività gestite da persone fisiche)

Non accetto

#### AUTORIZZAZIONE all'invio di mail per adesione ad iniziative promozionali dirette dalla Regione Marche

Consenso all'utilizzo della mail per l'invio da parte di Regione Marche, Settore Turismo per la diffusione, coinvolgimento, richieste di partecipazione di iniziative promozionali dirette

Accetto

()

Conferma

### Creazione delegati in piattaforma

Per il titolare e/o gestore della struttura, accedendo alla sezione **«gestione deleghe»** tramite il logo di Benvenuto posto in altro a destra, è possibile creare degli utenti delegati all'accesso a ROSS1000 tramite Spid:

| Rosse f      | rititiza in tempo roak =    |                                         | <br>Benvenuto,<br>PROVA PROVA 👻 💟 |
|--------------|-----------------------------|-----------------------------------------|-----------------------------------|
| 🔹 Ross1000   | Ross1000 / Modifica profilo |                                         | 🕞 Esci                            |
|              |                             |                                         | 🛉 Modifica profilo                |
| LS CHECK-IN  | Elenco delegati             |                                         | 🏠 Gestione deleghe                |
| PRENOTAZIONI |                             |                                         |                                   |
| anagrafica   |                             | Non è stata configurata nessuna delega. |                                   |
|              |                             |                                         | Crea delegato                     |
|              |                             |                                         |                                   |

Dolla finestra elenco delegati è possibile cliccare su **«Crea delegato»** e si aprirà la maschera **«nuovo delegato»**, dove si andranno ad inserire i suoi dati.

Attenzione: il campo struttura va sempre compilato perché lo stesso titolare potrebbe avere in gestione più

strutture.

**REGIONE** 

LETS VISIT

| Nuovo del         | egato              |           |                    |
|-------------------|--------------------|-----------|--------------------|
|                   |                    |           |                    |
| Codice<br>fiscale | campo obbligatorio | Struttura | Selez.             |
| Cognome           | campo obbligatorio | Nome      | campo obbligatorio |
| Email             | campo obbligatorio | Telefono  |                    |
| Inizio [?]        |                    | Fine      |                    |
| Data<br>assoc.    | 16/02/2023         | Abilitato |                    |

Una nuova funzione **(delega massiva)**, permette al titolare e/o gestore, di delegare massivamente un utente a più strutture (tutte o una parte di quelle che gestisce).

## **CIR (Codice identificativo Regionale)**

In base alla Delibera nr 193 del 22/02/2021 il sistema dei flussi turistici Istrice Ross1000 genera automaticamente un «codice regione» univoco per ogni struttura ricettiva denominato Codice Regione (CIR),

| ANAGRAFICA              | IGRITURISMO DI PROVA | 041044-AGR-00013  | 23018           |          |        | Anno dichiaraz | tione                     | •                |           |                | Salva |
|-------------------------|----------------------|-------------------|-----------------|----------|--------|----------------|---------------------------|------------------|-----------|----------------|-------|
| > Gestione strutture    |                      |                   |                 |          |        |                |                           | )                |           |                |       |
| > Cambio destinazione   | Generale             | Recapiti/Gestori  | Certificazioni  | Stagioni | Prezzi | Ricettività    | Servizi                   | Mesi ricettivi   | Documenti |                |       |
| > Stato dichiarazioni   | Scheda consistenza   |                   |                 |          |        |                |                           |                  |           |                |       |
| > Stato anagrafica suap | Generale             |                   |                 |          |        |                |                           |                  |           |                |       |
| Cantania antari         | Attiva               |                   |                 |          |        |                | Utente mod                | fica             |           | Data modifica  |       |
| > Conligura gestori     |                      |                   |                 |          |        |                | Superuser: Utente Regione |                  |           | 16/02/2023 09: | :54   |
| III STATISTICHE         | Codice struttura     | Codice regione (C | IR) 041044-AGR- | 00013    |        |                | Utente crea               | zione            |           | Data creazione |       |
|                         | 23018                | 041044-AGR-00     | 013             |          |        |                | Superuser                 | : Utente Regione | 5         | 16/02/2023 09: | :54   |
|                         |                      |                   |                 |          |        |                | Charles all all all in    |                  |           |                |       |

#### Modalità di utilizzo del Codice Identificativo Regionale (CIR)

La pubblicità, la promozione e la commercializzazione dell'offerta delle strutture ricettive, con scritti o stampati o supporti digitali e con qualsiasi altro mezzo all'uso utilizzato, devono indicare apposito Codice Identificativo Regionale(CIR) di ogni singola unità ricettiva.

I soggetti che esercitano attività di intermediazione immobiliare, nonché quelli che gestiscono portali telematici, e che pubblicizzano, promuovo o commercializzano le attività contenute nel registro regionale delle strutture extra-alberghiere, sono tenuti a pubblicare il CIR sugli strumenti utilizzati.

8

MARCHE

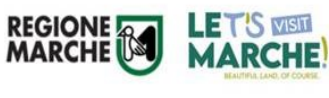

#### Adempimenti legislativi piattaforma Istrice-Ross1000

- Comunicazione periodi di apertura;
- Comunicazione dei prezzi;
- Comunicazione degli ospiti ai fini statistici;

#### Comunicazione del periodo di apertura

- I titolari e/o gestori delle strutture ricettive, devono indicare il periodo di apertura della propria attività nella SCIA/CIA allegata alla domanda;
- Tale periodo può essere modificato con comunicazione al SUAP comunale competente.

#### Scheda periodo di apertura

|  | S |
|--|---|
|  |   |

> Gestione stru

**JUL STATISTICHE** 

10

| AGRITURISMO DI PROVA 041044-AGR-00013 | 23018                                    |                                      | Salva                           |           |  |
|---------------------------------------|------------------------------------------|--------------------------------------|---------------------------------|-----------|--|
|                                       |                                          | •                                    |                                 |           |  |
| Generale Gestione Recapiti/Gestori    | Certificazioni Stagioni Prezzi Ricettivi | ità Servizi Documenti                |                                 |           |  |
| Altre informazioni                    |                                          |                                      |                                 |           |  |
| Tipologia                             | Tipo gestione                            | Tipo apertura                        |                                 |           |  |
| Generico                              | Non specificato                          | Annuale                              | Annuale                         |           |  |
| Totale dipendenti                     | Dipendenti stagionali                    |                                      |                                 |           |  |
| Numero atto autorizzazione            | Data atto autorizzazione                 | Comune/SUAP atto autoriz             | Comune/SUAP atto autorizzazione |           |  |
|                                       | 17/11/2022                               |                                      |                                 |           |  |
| Aggiungi periodo di sospension        |                                          | il periodo/periodi.<br>Tipo apertura |                                 |           |  |
|                                       |                                          | Stagionale                           |                                 | <b>v</b>  |  |
|                                       | Data da                                  | Data                                 | 1 a                             | Giorni    |  |
|                                       | 01/01/2024                               | 10/0                                 | 11/2024                         | 10        |  |
|                                       | 17/03/2024                               | 31/1                                 | 2/2024                          | 290       |  |
|                                       | 25/03/2024                               | 0.4/4                                | 1/2024                          |           |  |
|                                       | 20/03/2024                               | 04/1                                 | 112024                          | 225       |  |
|                                       | 04/12/2024                               | 31/1                                 | 2/2024                          | 225<br>28 |  |

Modalità di comunicazione apertura/modifica:

#### Accesso a Istrice-Ross1000

#### Anagrafica/Gestione strutture/Gestione:

Tipo apertura, dove va indicato se l'apertura è annuale o stagionale Se stagionale, va cliccato il pulsante **«Aggiungi periodo di apertura»** 

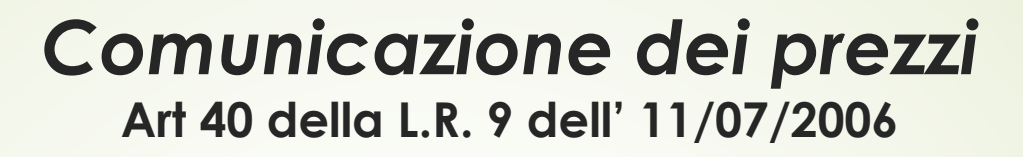

11

- I titolori delle strutture ricettive alberghiere ed extra-alberghiere, ad esclusione degli appartamenti ammobiliati ad uso turistico che non ne hanno l' obbligo, allegano alla SCIA, ovvero alla comunicazione di inizio attività, la dichiarazione riguardante i prezzi dei servizi che intendono praticare. I prezzi dei servizi non possono superare i prezzi massimi comunicati. Entro il 1º Ottobre di ogni anno, i soggetti che dal 1º Gennaio dell' anno successivo intendono variare i prezzi, comunicano la modifica al Comune e alla Regione mediante la piattaforma informatica regionale dedicata. Con le stesse modalità ed entro lo stesso termine, comunicano le eventuali variazioni del periodo dell' esercizio dell' attività per l'anno successivo.
- Entro il 1º Marzo di ogni anno gli stessi operatori hanno facoltà di comunicare, a modifica di quelli inoltrati entro il 1º Ottobre, i prezzi che intendono praticare dal 1º Giugno dello stesso anno.
- La mancata o incompleta comunicazione della variazione dei prezzi nei termini e con le modalità di cui sopra, comporta l'obbligo dell'applicazione degli ultimi prezzi comunicati.

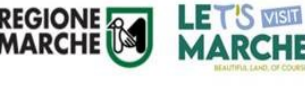

#### MODALITA' DI COMUNICAZIONE DEI PREZZI Piattaforma Istrice-Ross1000

Per la comunicazione dei prezzi, nei termini indicati dalla legge, la modalità è la seguente:

- ACCESSO ALLA PIATTAFORMA TRAMITE SPID O CREDENZIALI;
- ANAGRAFICA/GESTIONE STRUTTURE/PREZZI Vanno dichiarati solo i prezzi massimi per ripologia di camera o appartamento (UA);

Scaduto il termine per l'inserimento/modifica dei prezzi, il personale comunale, dopo la scadenza, procederà alla relativa validazione.

A seguito della validazione effettuata, si potrà cliccare sul pulsante verde **«Scarica tabella prezzi»**, presente in alto a sinistra della relativa maschera.

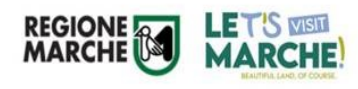

### SCARICA TABELLA PREZZI Piattaforma Istrice-Ross1000

| GRAFICA           | AGRITURISMO DI PROVA 041044-AGR-00013 23018 Anno dichiarazione                                                 |    |
|-------------------|----------------------------------------------------------------------------------------------------|----|
| ione strutture    | - 2022 - V                                                                                                    |    |
| bio destinazione  | Generale Gestione Recapiti/Gestori Certificazioni Stagioni Prezzi Ricettività Servizi Mesi ricettivi Documenti |    |
| dichiarazioni     | Scarica tabella prezzi Pulsante visibile solo dopo la validazione.                                             |    |
|                   |                                                                                                    |    |
| o anagrafica suap |                                                                                                    |    |
| īgura gestori     | Alta/unica                                                                                                    |    |
| TISTICHE          | Piazzola                                                                                                    |    |
| IN                | Colazione                                                                                                    |    |
| ORTISTICA         |                                                                                                    |    |
|                   | Alta/unica                                                                                                    |    |
| ERVATURISMO       | Prima colazione compresa nel prezzo del pernottamento Prezzo colazione non compresa nel pernottamento          |    |
| IITOR SISTEMA     |                                                                                                    |    |
|                   |                                                                                                    |    |
|                   | Alta/unica                                                                                                    |    |
|                   | Prezzo unità abitativa Prezzo pernottamento a persona                                                          |    |
|                   | Prezzi pasti camere                                                                                            |    |
|                   |                                                                                                    | ٩. |
|                   | Alta/unica                                                                                                    |    |
|                   | Con bagno                                                                                                    |    |
|                   | Pensione completa Mezza pensione Senza bagno                                                                   |    |
|                   | Pensione completa Mezza pensione                                                                               | •  |
|                   |                                                                                                    |    |
|                   | Prezzi giornalieri camere                                                                                      |    |
|                   |                                                                                                    |    |

13

> Ges > Cam > Stat

> Stat

>Con

🚯 REF

o os

👁 мо

#### **Rilevazioni Statistiche**

(Art 43 della L.r n° 9 del 2006 e Art. 14 c.1f della L.r n° 21 del 2011)

Ai fini della rilevazione statistica, del movimento turistico regionale, i titolari e/o gestori delle strutture ricettive, degli appartamenti ammobiliati uso turistico e uso occasionale di immobili ai fini ricettivi (Art. 32 e 33 del T.U. del Turismo), comunicano gli arrivi e le presenze degli ospiti, entro i primi 5 giorni del mese successivo, alla struttura organizzativa regionale competente in materia di turismo, con le modalità individuate dalla Giunta Regionale.

#### MODALITA' DI COMUNICAZIONE DEGLI OSPITI

Accesso a Istrice-Ross1000 con SPID o Credenziali;

MARCHI

14

- CHECK-IN/GESTIONE DISPONIBILITA' (Aperture/chiusure sul calendario);
- CHECK-IN/REGISTRA OSPITE se l'inserimento avviene manualmente, i campi obbligatori sono segnalati in rosso. Salvataggio dati da trasmettere alla Questura;
- CHECK-IN/IMPORTA GESTIONALE se l'inserimento avviene tramite file gestionale;
- CHECK-IN/GENERA FILE QUESTURA utilizzando Webservice o caricamento file sul portale alloggiati web della Questura.

Nella home della piattaforma Regionale, sono presenti manuali, modelli e video dedicati.

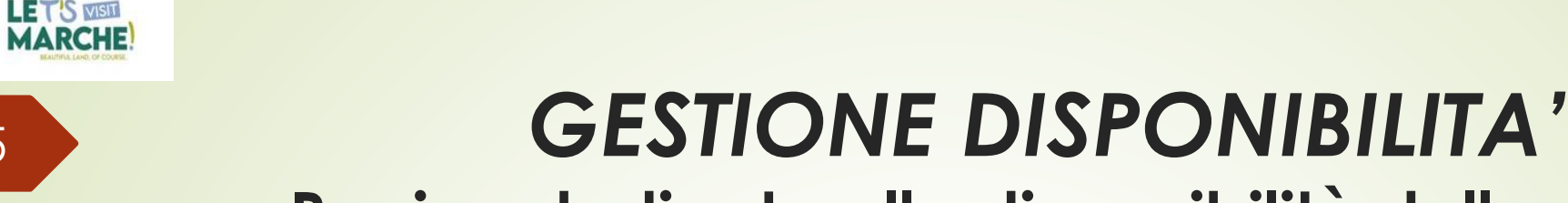

### Pagina dedicata alla disponibilità della struttura

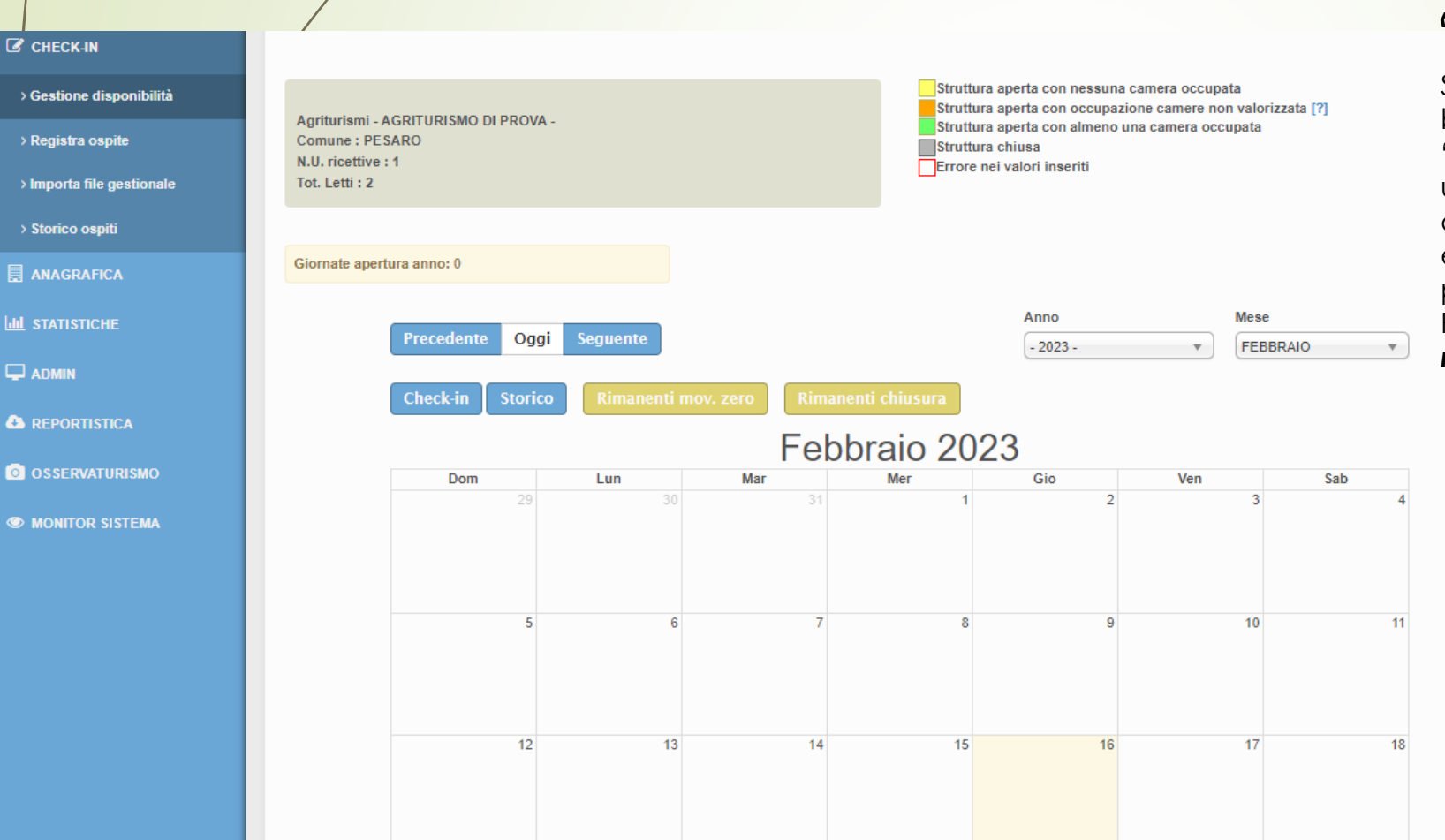

Per entrare in un qualsiasi giorno, cliccarci per due volte, in modo che apparirà la maschera: **«Compila disponibilità»** 

Se la struttura è chiusa o aperta l'intero mese, basta utilizzare il pulsante "**Rimanenti chiusura**" e "**Rimanenti mov. zero**". Se la struttura è aperta per un periodo di tempo, selezionare nella scheda disponibilità il tasto "**Propaga valori fino**". Quando è chiusa togliere la spunta da "**Struttura aperta**" e propagare i valori fino all'ultimo giorno di chiusura. Per i restanti giorni/periodi cliccare su "**Rimanenti mov. zero**".

| Compila disponibilità   |    |
|-------------------------|----|
|                         |    |
| Struttura aperta        |    |
| Camere disponibili: (1) |    |
| 1                       | Ψ. |
| Letti disponibili: (2)  |    |
| 2                       | v  |
| Propaga valori fino:    |    |
| 01/03/2023              |    |
|                         |    |

REGIONE 5

5

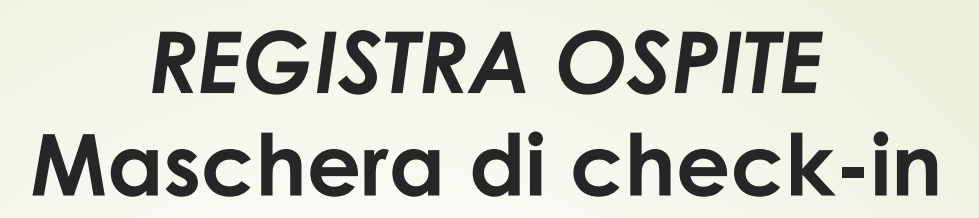

16

MARCHE!

| CHECK-IN                  |                                         |                                                  |                                             |                        |                                    |
|---------------------------|-----------------------------------------|--------------------------------------------------|---------------------------------------------|------------------------|------------------------------------|
| > Gestione disponibilità  | Agriturismi - AGRITURISMO DI PROVA -    |                                                  | I campi contrassegnati<br>obbligatoriamente | con questo simbolo son | no dati che devono essere inseriti |
| > Registra ospite         | Comune : PESARO                         |                                                  |                                             |                        |                                    |
| > Importa file gestionale |                                         |                                                  |                                             |                        |                                    |
|                           | Progressivo                             | 🔊 Tipo alloggiato                                | 🔊 Camere occupate                           | 🔊 📩 Data arrivo        | 🔊 Data partenza                    |
| > storico ospiti          | 000001/2023 - 001 /                     | Ospite Singolo 🔹                                 | 1                                           | 16/02/2023             |                                    |
|                           | 🔊 Sesso                                 | ⊗ 🔍 Cognome                                      | Some                                        |                        |                                    |
|                           | O Maschio O Femmina                     |                                                  |                                             |                        |                                    |
|                           | ⊗ Cittadinanza                          |                                                  |                                             |                        |                                    |
|                           | TALIA                                   |                                                  |                                             |                        |                                    |
|                           | 🔊 Stato residenza                       | 🔊 Comune residenza                               | Indirizzo residenza                         |                        |                                    |
|                           | (ITALIA 🔻                               | Selez.                                           |                                             |                        |                                    |
|                           | 🔊 Tipo documento                        | 🔊 Numero documento                               | 🔊 Stato rilascio                            | 0                      | Comune rilascio                    |
| 💿 osservaturismo          | CARTA DI IDENTITA'                      |                                                  | ITALIA                                      | <b>v</b> (5            | Selez.                             |
|                           | Tipo turismo                            | Mezzo trasporto                                  | Titolo studio                               | Ca                     | anale prenotazione                 |
| MONITOR SISTEMA           | Non dichiarato 🔹                        | Non dichiarato 🔹                                 | Non dichiarato                              | ۹                      | Non dichiarato 🔹                   |
|                           | Indirizzo email                         |                                                  |                                             |                        |                                    |
|                           |                                         | Ospite non turista                               |                                             |                        |                                    |
|                           |                                         |                                                  |                                             |                        |                                    |
|                           | Ricordarsi a fine giornata di inviare g | li ospiti alla Questura tramite il file scarical | bile qui.                                   |                        |                                    |
|                           |                                         |                                                  |                                             | P                      |                                    |
|                           |                                         |                                                  |                                             | PL                     | Disponibilita Salva                |

Nella home della piattaforma Regionale, è presente il video dedicato all'inserimento degli ospiti.

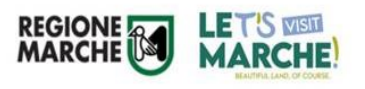

### **IMPORTA FILE GESTIONALE**

Per i titolari e/o gestori delle strutture, che inviano gli ospiti tramite file gestionali, la procedura è la seguente: CHECK-IN/IMPORTA FILE GESTIONALE.

Nella successiva maschera, precisamente nella sezione **Upload/Seleziona File**, potranno caricare i file gestionali aventi estensione .txt, oppure .xml, sia giornalieri che mensili, relativi agli ospiti presenti in struttura.

| CHECK-IN                  | Q                                                                    |
|---------------------------|----------------------------------------------------------------------|
| > Gestione disponibilità  |                                                                      |
| > Registra ospite         |                                                                      |
| > Importa file gestionale | Agriturismi - AGRITURISMO DI PROVA - Non definito<br>Comune : PESARO |
| > Storico ospiti          |                                                                      |
| > Genera file questura    | Upload Storico Web Service Lista SW House                            |
| > Calcola tassa           | Utilizzare il pulsante seguente per selezionare il file              |

#### Invio dati alla Questura Nuova modalità web-service da Istrice-ROSS1000

Inserimento ospiti;

LETS VISIT

18

CHECK-IN/GENERA FILE QUESTURA – Sezione Upload

Selezionare il periodo di riferimento: applicato il filtro si vedranno tante righe a seconda di quante sono state le registrazioni di ospiti fatte in quel periodo e non ancora comunicate alla Questura, raggruppate ed ordinate per data di inserimento, dalla più recente alla più remota.

| CHECK-IN                  | Q Generazione file                                                                                                    | e questura                                                     |                                                                                             |                                                    | A 2                                                   |  |  |  |
|---------------------------|----------------------------------------------------------------------------------------------------|----------------------------------------------------------------|---------------------------------------------------------------------------------------------|----------------------------------------------------|-------------------------------------------------------|--|--|--|
| > Gestione disponibilità  |                                                                                                    |                                                                |                                                                                             |                                                    |                                                       |  |  |  |
| > Registra ospite         | Upload Storico                                                                                                    |                                                                |                                                                                             |                                                    |                                                       |  |  |  |
| > Importa file gestionale | In questa sezione è possibile gestire le comunicazioni relative alla movimentazione turistica da trasmettere alla Questura di competenza. Gli ospiti per i quali il file non è mai stato<br>generato compaiono di color verde, mentre i restanti compaiono di color rosso. |                                                                |                                                                                             |                                                    |                                                       |  |  |  |
| > Storico ospiti          | Si ricorda che per la trasr<br>Il file generato da Turism                                                                                                    | nissione dei dati alla questura<br>5 è conforme al nuovo forma | è necessario accedere al portale <b>Allogo</b><br>to D.M. 7 gennaio 2013 e potrà pertanto e | <b>jiati web</b> ed entrare con le credenziali già | inviate dalla questura.<br>alla sezione "Invio file". |  |  |  |
| > Genera file questura    | Inizio filtro arrivo                                                                                                    | Fine filtro arrivo                                             |                                                                                             | •                                                  |                                                       |  |  |  |
| ≻ Calcola tassa           | 01/02/2023                                                                                                    | 28/02/2023                                                     | Filtra                                                                                      |                                                    |                                                       |  |  |  |
| # PRENOTAZIONI            |                                                                                                    | N. arrivi                                                      | Data arrivo                                                                                 | Data generazione                                   | Tipo trasmissione                                     |  |  |  |
| anagrafica                |                                                                                                    |                                                                |                                                                                             |                                                    |                                                       |  |  |  |
| Lul STATISTICHE           | <b>y</b> 1                                                                                                    | 1                                                              | 6/02/2023                                                                                   |                                                    |                                                       |  |  |  |
|                           | 1 10 25 50 1                                                                                                    | 00                                                             |                                                                                             |                                                    |                                                       |  |  |  |
|                           |                                                                                                    | Attenzione! Cliccare                                           | sul pulsante "Genera e Scarica file" per g                                                  | enerare il file da caricare sul sito della Polizi  | a di Stato.                                           |  |  |  |
|                           |                                                                                                    |                                                                | Genera file questura Invia                                                                  | dati Scarica Ricevuta                              |                                                       |  |  |  |

### Invio dati alla Questura Nuova modalità web-service da Istrice-ROSS1000

Dopo aver generato il file per la Questura, cliccare sul pulsante «INVIA DATI».

Al primo accesso si aprirà una maschera dove verrà richiesto di inserire i seguenti dati:

Username

19

Password

SKey

l' campo ID\_appartamento è un codice riferito alla struttura. L'utente potrebbe avere associate più strutture ed ognuna è identificata da un godice.

Cliccare sul pulsante conferma

| Username                         |                 |         |          |
|----------------------------------|-----------------|---------|----------|
| Password                         |                 |         |          |
| Wskey                            |                 |         |          |
| Ricorda credenziali              |                 |         |          |
| Vuoi inserire l'id Appartamento? | Id Appartamento |         |          |
|                                  |                 | Annulla | Conferma |

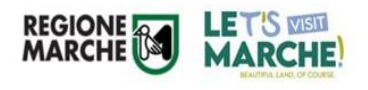

### Come recuperare il codice WSKEY

- Entrare all'interno del portale Alloggiati Web, con il proprio profilo;
- Cliccare il menù in alto a destra della home e selezionare «Chiave Web Service»

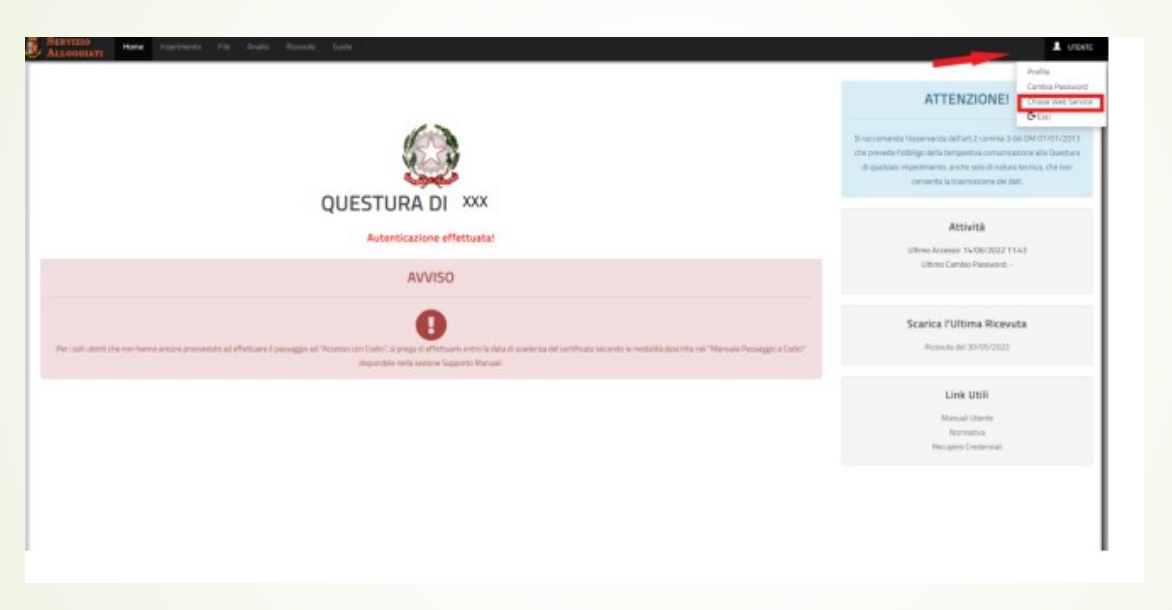

 Si aprirà una finestra contente il WSKEY, codice alfanumerico, che andrà copiato ed incollato dentro alla piattaforma Regionale Istrice-Ross1000

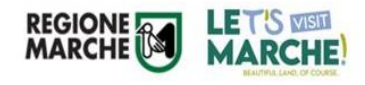

### **STORICO OSPITI**

I titolari e/o gestori delle strutture avranno la possibilità di visualizzare e scaricare l'elenco degli ospiti registrati nella propria struttura, tramite la sezione Check-in/storico ospiti.

|                           | Q Gestione storico        |                           |                             |         |           |           |                     |          |             | A 2     |
|---------------------------|---------------------------|---------------------------|-----------------------------|---------|-----------|-----------|---------------------|----------|-------------|---------|
| > Gestione disponibilità  |                           |                           |                             |         |           | ta        |                     |          |             |         |
| > Registra ospite         | Agriturismi - AGRITURISMO | ) DI PROVA - Non definito |                             |         |           | ta        |                     |          |             |         |
| > Importa file gestionale | Comune : PESARO           |                           |                             |         |           |           |                     |          |             |         |
| > Storico ospiti          |                           |                           |                             |         |           |           |                     |          |             |         |
| > Genera file questura    | Data inizio<br>17/02/2023 | Data fine<br>17/02/2023   | Tipo filtro PRESENZA        | •       | Filtra    |           | Anonimizza selezior | ie Can   | cella selez | ionati  |
| > Calcola tassa           |                           |                           |                             |         |           |           |                     |          |             | odf xis |
| PRENOTAZIONI              |                           |                           |                             |         |           |           |                     |          |             |         |
| 🔜 ANAGRAFICA              | Id                        | ldSwh Arr                 | Part Ospite                 | Progr   | Cognome   | Nome      | Residenza           | Causale  | Camere      | Val.    |
| LILI STATISTICHE          | Sec. 12996406             | 16/02/2023                | 3 18/02/2023 Ospite Singolo | 1 sub 1 | RISERVATO | RISERVATO | ANCONA              | Check-in | 1           | No      |

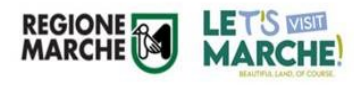

### STATISTICHE/STATISTICA STRUTTURA

I titolari e/o gestori delle strutture, avranno la possibilità di visualizzare la situazione della struttura, relativamente al numero totale degli arrivi, delle presenze, delle giornate di apertura e/o chiusura e delle giornate con movimento zero, sia per periodo che per anno.

Sono presenti inoltre ulteriori importanti informazioni comprendenti anche grafici.

| Q Statistica struttura                                                   | ~                            |
|--------------------------------------------------------------------------|------------------------------|
| Bed & Breakfast -<br>Comune :                                            |                              |
| Anno     Mese Da     Mese A       - 2023 - *     SETTEMBRE     SETTEMBRE |                              |
| Confronta Filtra età                                                     |                              |
| Tutti gli ospiti (anche non turisti)                                     |                              |
| Numero totale arrivi: 0       Numero totale presenze: 0                  | Dati comunicati via web 2023 |
| Giornate apertura/chiusura: 0/0<br>Giornate movimento zero: 0            | Grafico arrivi totali        |
| Attenzione! Non è stato identificato alcun dato per l'ambito nazionale.  | Grafico arrivi italiani      |
|                                                                          | Grafico arrivi esteri        |

23

### Manuali d'uso e video tutorial di Istrice-Ross1000

- Video tutorial per inserimento manuale degli ospiti <u>https://www.youtube.com/watch?v=hEMwApuboig</u>
  - Manuale d'uso per inserimento manuale degli ospiti <u>ROSS1000 GIES\MANUALE ROSS 1000 PROFILO STRUTTURA - caricamento</u> <u>manuale.pdf</u>
- Video tutorial per trasmissione ospiti da File gestionale <u>https://www.youtube.com/watch?v=RmSERgscWC0</u>
- Manuale d'uso per inserimento ospiti con File gestionale <u>ROSS1000 GIES\MANUALE ROSS 1000 PROFILO STRUTTURA - importa file</u> <u>gestionale.pdf</u>
- Manuale d'uso per Invio dati alla Questura <u>ROSS1000 GIES\MANUALE ROSS1000 PROFILO STRUTTURA - Invio dati Questura</u> <u>tramite WS-5.pdf</u>

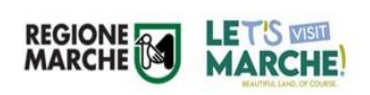

**REGIONE MARCHE** DIPARTIMENTO SVILUPPO ECONOMICO SETTORE TURISMO

24

#### **OSSERVATORIO REGIONALE DEL TURISMO**

Dott.ssa Paola Marchegiani: Dirigente del Settore Turismo.

Indirizzo mail: <u>paola.marchegiani@regione.marche.it</u>

Segreteria Settore Turismo: <u>settore.turismo@regione.marche.it</u> - Tel: 0718062431

#### Strutture extralberghiere e stabilimenti balneari:

Luciano Lion: Federica Albanesi: Giovanna Rumori: Osservatorio Turismo: Istrice-Ross1000:

luciano.lion@regione.marche.it – Tel: 0718062175 federica.albanesi@regione.marche.it – Tel: 0718062135 giovanna.rumori@regione.marche.it osservatorio.turismo@regione.marche.it ross1000@regione.marche.it Pec del Settore Turismo: regione.marche.funzionectc@emarche.it

- Tel: 0718062140

#### Strutture ricettive alberghiere ed all'aria aperta:

giada.pucci@regione.marche.it; francesco.franconi@regione.marche.it; simone.ambrosi@regione.marche.it

- Tel: 0718062205
- Tel: 0718062551
- Tel: 0718062452